## Steps for configuration

Monday, July 01, 2024 10:46 AM

## Steps :

cd /path/to/esp-idf . ./export.sh cd /path/to/esp-matter . ./export.sh export RMAKER\_PATH=/path/to/esp-rainmaker

Cd \$RMAKER\_PATH/cli ./rainmaker.py login <email> ./eainmaker.py claim –matter <port>

Install mfg tool using python3 -m pip install esp-matter-mfg-tool

Run mfg tool esp-matter-mfg-tool -v -v 0x131B -p 0x2 -cd \$RMAKER\_PATH/examples/matter/mfg/cd\_131B\_0002.der \$RMAKER\_PATH/examples/matter/mfg/keys.csv --mcsv \$RMAKER\_PATH/examples/matter/mfg/master.csv

esptool.py -p <serial\_port> write\_flash <address> path/to/<uuid>-partition.bin

After configuring above parameters, go to the controller code path,

Idf.py set-target esp32 Idf.py build Idf.py flash Idf.py monitor

## **Possible Issues :**

If mfg\_tool.py is not working, change permissions chmod +x ./mfg\_tool.py

If error related to spake2p , Go to connectedhomeip/src/tools/spake2p gn gen out ninja –C out export PATH=\$PATH:\$(pwd)/out echo 'export PATH=\$PATH:\$(pwd)/out' >> ~/.bashrc source ~/.bashrc To verify that spake2p is correctly installed and accessible, run: spake2p

Binary is bigger than the app partition Instead of 2 partitions, use one large partition to accommodate the binary

SPI flash size larger than header Go to menuconfig, and reduce the size from 8 MB to 4 MB Also, make sure the partitions in the partition table does not exceed 4 MB